## How to install EW-7822UAC into a Windows 7 / Windows 8 computer

1. Go into Control Panel. Click on "Uninstall a program". You should see the Edimax Wireless AC driver in the list. Please uninstall it.

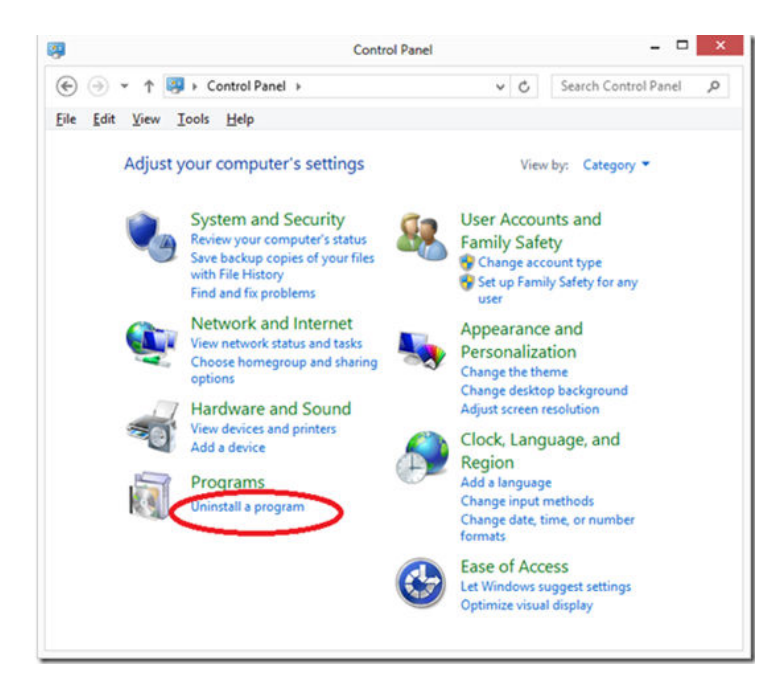

2. We can just install the driver without installing the Edimax Wireless Utility.

Please insert the CD disc into your computer. If you get a prompt for Auto-Run, exit it. You may verify the driver is located under \Utility\RTWLANU\_Driver\Win7x64 folder if your computer is Windows 7 64bit. If your computer is Win8 64bit, you can find the driver under \Utility\RTWLANU\_Driver\Win8x64 folder. They are not executable programs. You need to go to install the driver in Device Manager.

3. Go to the System Property windows.

For Windows 7, click on <u>Start</u>, right click on <u>Computer</u> and go to <u>Properties</u>. For Windows 8, you can go to <u>Control Panel</u>, go to <u>System and Security</u>, go to <u>System</u>.

Verify the operating and system type of your computer. Your system type could be a 32bit.

|                                                                                                    |                                                                                                    |                            |                 |                      | - <b>0</b> X   |
|----------------------------------------------------------------------------------------------------|----------------------------------------------------------------------------------------------------|----------------------------|-----------------|----------------------|----------------|
| Control Panel +                                                                                                    | System and Security    System                                                                                                    |                            | w 69            | Search Control Panel | م              |
| Control Panel Home Control Panel Home Control Panel Home Control Panel Home Control Panel Home Advanced system settings | View basic information about your computer<br>Windows edition<br>Windows 7 Uttimate<br>Copyright © 2009 Microsoft Corporation. All rights reserved. |                            |                 |                      |                |
|                                                                                                    | System                                                                                                    |                            |                 |                      |                |
|                                                                                                    | Rating:                                                                                                    | 5,5 Windows Experience     | e Index         |                      |                |
|                                                                                                    | Processor:                                                                                                    | Intel(R) Core(TM)2 CPU     | 6600 @ 2.4      | IOGHz 2.39 GHz       |                |
|                                                                                                    | Installed memory (RAM):                                                                                                    | 2.00 G8                    |                 |                      |                |
|                                                                                                    | System type:                                                                                                    | 32-bit Operating System    |                 |                      |                |
|                                                                                                    | Pen and Touch:                                                                                                    | No Pen or Touch Input is a | vailable for th | is Display           |                |
| See also<br>Action Center                                                                                               | Computer name, domain, and                                                                                                    | workgroup settings         |                 |                      |                |
| Windows Update                                                                                                    | Computer name:                                                                                                    | ProcessMgmt                |                 | 90                   | hange settings |
| Performance Information and<br>Tools                                                                                    | Full computer name:<br>Computer description:                                                                                                    | ProcessMgmt                |                 |                      |                |
|                                                                                                    | Workgroup:                                                                                                    | WORKGROUP                  |                 |                      | -              |

Click on <u>Device Manager</u> on the left menu.

Expand the <u>Network adapters</u> category. If you see the Edimax AC1200 in the Network Adapters category, the adapter has been installed properly. You do not need to continue the following.

If you do not see the Wireless AC1200 adapter, you may see a category called "Other devices" and it may show "Unknown Device" or a "WLAN adapter". Right click on it. Click on "Update Driver software".

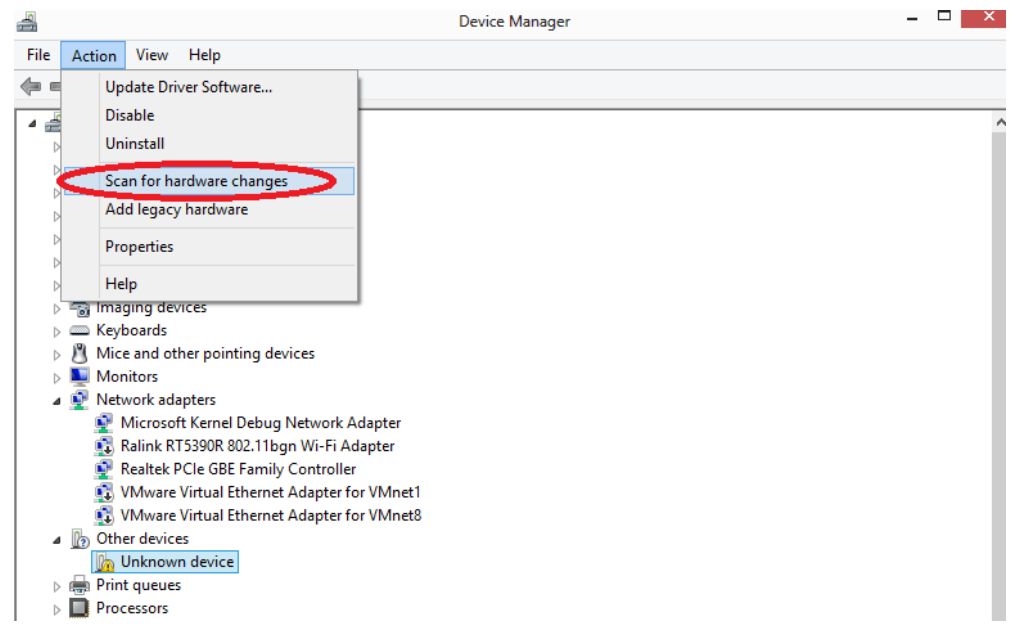

If you do not see "Other devices" category, you may click on Action tab on the top then click on "Scan for new hardware changes". It will detect the AC adapter.

4. Select **Browse my computer for driver software** option to locate and install driver manually

|   | Search automatically for updated driver software                                                                                                    |
|---|----------------------------------------------------------------------------------------------------|
|   | Windows will search your computer and the Internet for the latest driver software<br>for your device, unless you've disabled this feature in your device installation |
|   | securitys                                                                                                    |
| ¢ | B <u>r</u> owse my computer for driver software                                                                                                    |
|   |                                                                                                    |

| ¢ | Update Driver Software - Unknown Device                                                                                                    | Click on <u>Browse</u> button. |
|---|----------------------------------------------------------------------------------------------------|--------------------------------|
|   | Browse for driver software on your computer                                                                                                    |                                |
|   | Search for driver software in this location:<br>Browse<br>Include subfolders                                                                                                    |                                |
|   | Let me pick from a list of device drivers on my computer<br>This list will show installed driver software compatible with the device, and all driver<br>software in the same category as the device. |                                |
|   | Next Cancel                                                                                                    |                                |

Click on your CD/DVD Drive or go to the unzipped folder of the driver file that you download from our web site.

| <ul> <li>Update Driver Software - Unk</li> <li>Browse for driver software on y</li> </ul>              | mown Device<br>your computer                                                                                                    |                    |      |     |  |
|----------------------------------------------------------------------------------------------------|----------------------------------------------------------------------------------------------------|--------------------|------|-----|--|
| Search for driver software in this location                                                            | Search for driver software in this location:                                                                                                    |                    |      |     |  |
|                                                                                                    | ~                                                                                                    | B <u>r</u> owse    |      |     |  |
| ✓ Include subfolders                                                                                   | Browse For Fo                                                                                                    | older              | ×    | Ŋ   |  |
| → Let me pick from a list of<br>This list will show installed drive<br>software in the same category a | Select the folder that contains drive<br>Edimax<br>Computer<br>S Computer<br>S C C:<br>C Recovery Image (D:)<br>S C DVD RW Drive (E:)<br>Network | ers for your hardw | are. | cel |  |
|                                                                                                    | Eolder: Computer                                                                                                    | OK Cano            | :el  |     |  |

|            | Browse For Folder                                          | ×   |  |  |  |  |
|------------|------------------------------------------------------------|-----|--|--|--|--|
| Select the | Select the folder that contains drivers for your hardware. |     |  |  |  |  |
|            |                                                            | _   |  |  |  |  |
|            | 퉬 Adobe 🧳                                                  |     |  |  |  |  |
|            | 🖻 퉲 Autorun                                                |     |  |  |  |  |
|            | \mu QIG                                                    |     |  |  |  |  |
|            | 4 퉬 Utility                                                |     |  |  |  |  |
|            | Jan Eap                                                    |     |  |  |  |  |
|            | D 📕 IM                                                     |     |  |  |  |  |
|            | A I RTWLANU_Driver                                         |     |  |  |  |  |
|            | 🐌 VistaX64                                                 |     |  |  |  |  |
|            | 🐌 VistaX86                                                 |     |  |  |  |  |
|            | 퉬 Win7X64                                                  |     |  |  |  |  |
|            | 🐌 Win7X86                                                  |     |  |  |  |  |
|            | 🥼 Win8X64 🔹                                                | •   |  |  |  |  |
| Folder:    | Win7X64                                                    |     |  |  |  |  |
| _          |                                                            |     |  |  |  |  |
|            | OK Cancel                                                  |     |  |  |  |  |
|            |                                                            | .:: |  |  |  |  |

If you have inserted our CD disc, you can select the \Utility folder. Select \RTWLANU\_Driver folder. Choose the driver folder for your operating system. For example, the \Win7x64 folder is for Windows 7 64bit system.

Click on <u>OK</u>.

Click on <u>Next</u>.

X

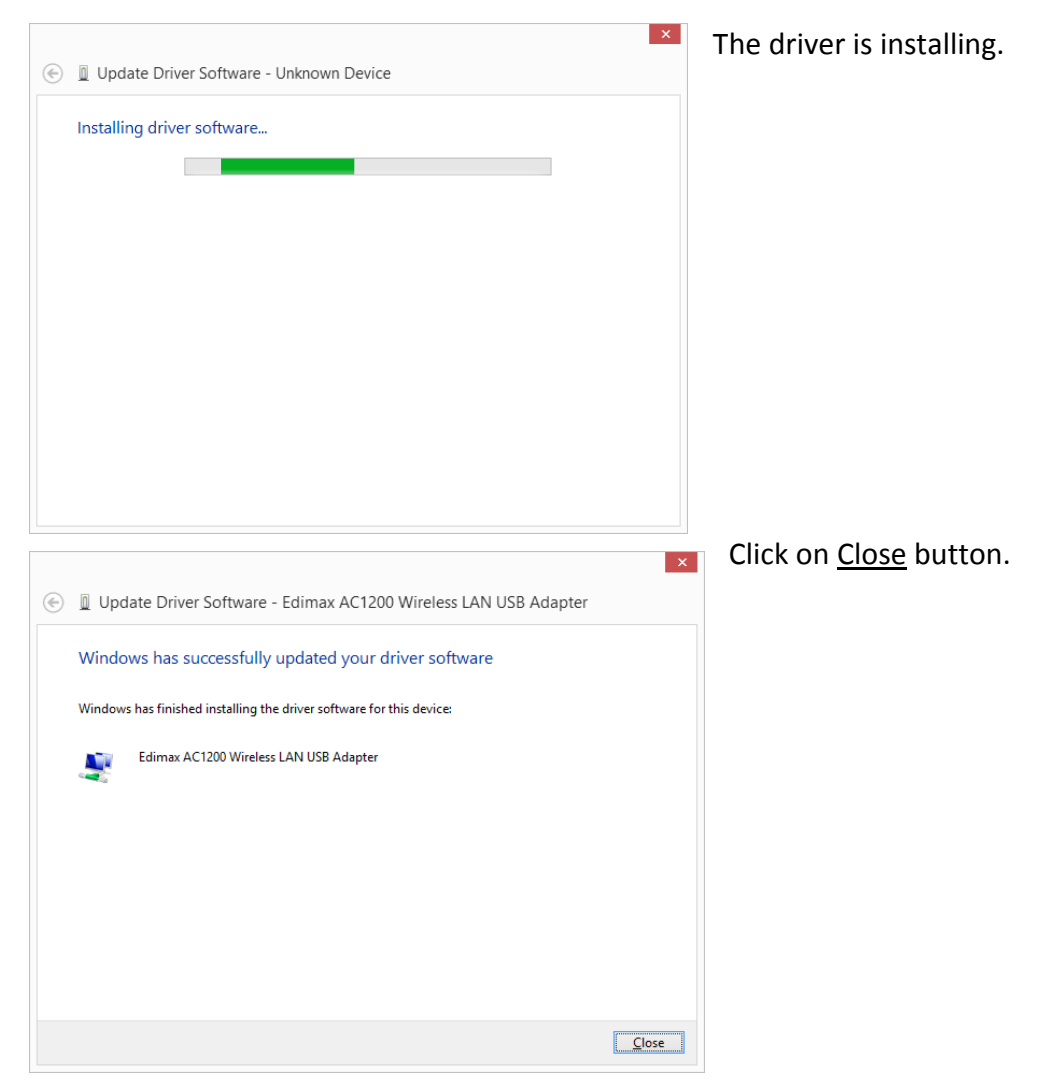

The Edimax AC1200 Wireless LAN USB Adapter should be listed under Network adapters.

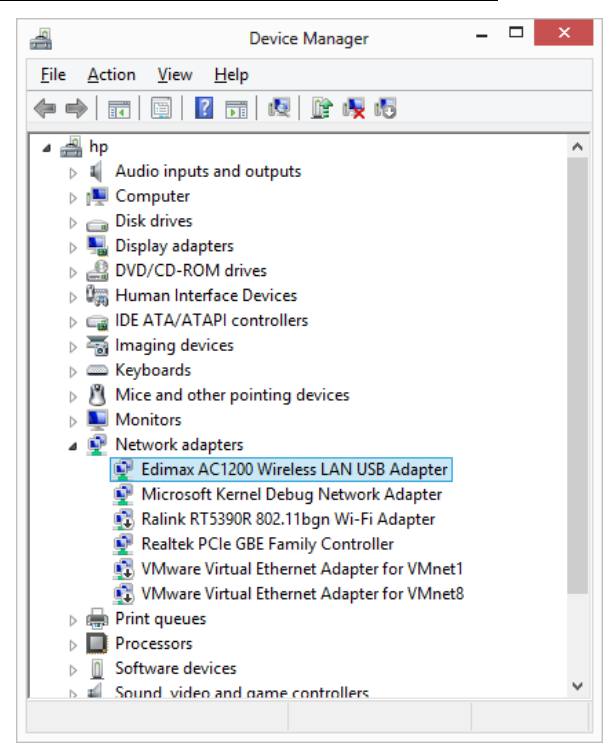

Close Device Manager.

- 5. Go to Control Panel .
  - Go to <u>Network and Internet</u>. Go to <u>Network and Sharing Center</u>. Click on <u>Change Adapter Settings</u>.

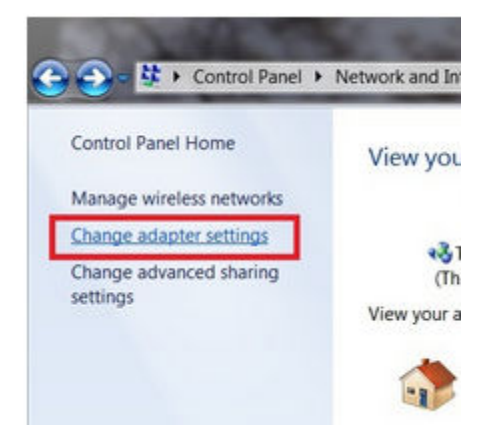

6. You will get into the Network Connection Window.

Right click on the <u>Wireless Network connection</u>, click on <u>Connect/Disconnect</u>. Select your wireless network and click on <u>Connect</u>.

If your wireless network is secured with a wireless security password, please enter it. The wireless connection will be connected.

The EW-7822UAC can connect up to 867 Mbps with a wireless AC router.

| للله               | Wi-Fi 7 S          | Status    |                 | × |
|--------------------|--------------------|-----------|-----------------|---|
| General            |                    |           |                 |   |
| Connection         |                    |           |                 | - |
| IPv4 Connectivity: |                    |           | Internet        |   |
| IPv6 Connectivity: |                    | No I      | nternet access  |   |
| Media State:       |                    |           | Enabled         |   |
| SSID:              |                    | AC router | testing - 5 Ghz |   |
| Duration:          |                    |           | 00:00:57        |   |
| Speed:             |                    |           | 867.0 Mbps      |   |
| Signal Quality:    |                    |           | lltee           |   |
| Details            | Wireless Pr        | operties  |                 |   |
| Activity           |                    |           |                 | - |
|                    | Sent —             | <b>-</b>  | - Received      |   |
| Bytes:             | 3,180              |           | 16,456          |   |
| Properties         | ]) <u>D</u> isable | Diagnos   | 2               |   |
|                    |                    |           | <u>C</u> lose   |   |